## How to Sign Up for EC Alert and the Everbridge App

Emergency messages such as gas leaks, wildfires, and evacuations will go out via email and text message.

Other alerts such as traffic disruptions will go out via the Everbridge app.

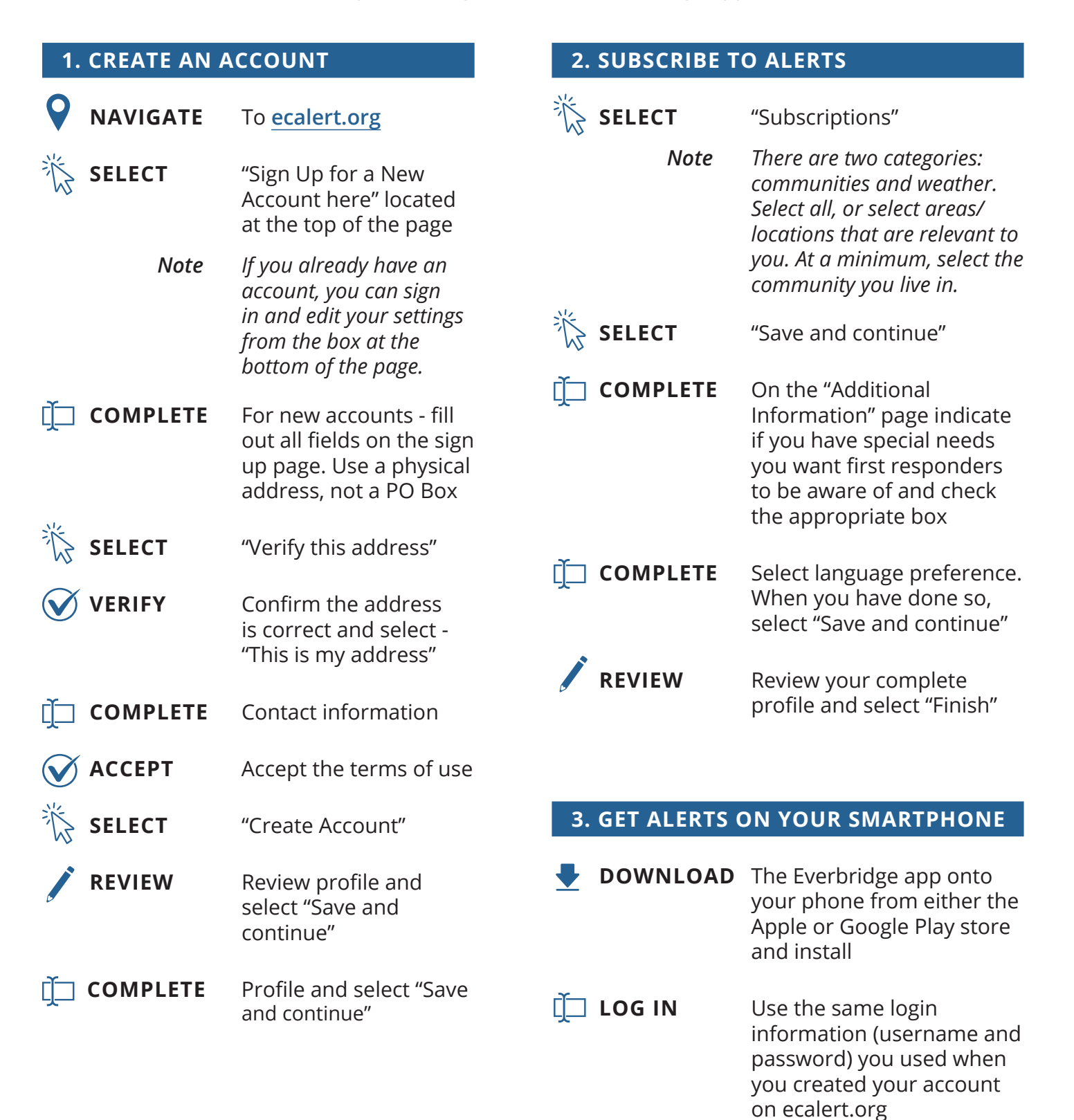

PUBLIC INADRMATION

## Cómo suscribirse a EC Alert y la aplicación Everbridge

Los mensajes de emergencia, como fugas de gas, incendios forestales y evacuaciones, se enviarán por correo electrónico y mensaje de texto.

Otras alertas, como las interrupciones del tráfico, se enviarán a través de la aplicación Everbridge.

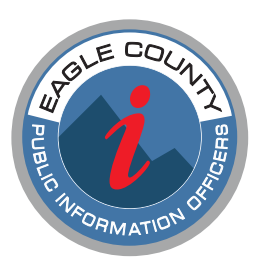

| 1. CREE UNA CU  | JENTA                                                                                                    | 2. SUSCRÍBASE        | A LAS ALERTAS                                                                                                    |
|-----------------|----------------------------------------------------------------------------------------------------|----------------------|----------------------------------------------------------------------------------------------------|
| <b>NAVEGUE</b>  | A <u>ecalert.org</u>                                                                                                    | SELECCIONE           | "Suscripciones"                                                                                                    |
| š seleccione    | "Regístrese para una<br>nueva cuenta aquí"<br>ubicado en la parte<br>superior de la página                                                      | Nota                 | Hay dos categorías:<br>comunidades y clima.<br>Seleccione todo, o seleccione<br>áreas/ubicaciones que<br>sean relevantes para usted.                                           |
| Nota            | Si ya tiene una cuenta,<br>puede iniciar sesión y<br>editar su configuración                                                                    |                      | Como mínimo, seleccione la comunidad en la que vive.                                                                                                    |
|                 | desde la caja en la parte<br>inferior de la página.                                                                                             |                      | "Guardar y continuar"                                                                                                    |
| ÎП COMPLETE     | Para cuentas nuevas,<br>complete todos los<br>campos en la página<br>de registro. Utilice una<br>dirección física, no un<br>apartado de correos | ĨŢ́⊒ COMPLETE        | En la página "Información<br>adicional" indique si tiene<br>necesidades especiales que<br>desea que los socorristas<br>tengan en cuenta y marque<br>la casilla correspondiente |
| 浴 SELECCIONE    | "Verificar esta dirección"                                                                                                    | Ĩ COMPLETE           | Seleccione el idioma de<br>su preferencia. Cuando                                                                                                    |
| VERIFIQUE       | Confirme que la<br>dirección esté correcta<br>y seleccione - "Esta es<br>mi dirección"                                                          | <b>REVISE</b>        | lo haya hecho, seleccione<br>"Guardar y continuar"<br>Revise su perfil completo y<br>seleccione "Terminar"                                                                     |
| 📋 COMPLETE      | Información del contacto                                                                                                    |                      |                                                                                                    |
| <b>О АСЕРТЕ</b> | Acepte los términos<br>de uso                                                                                                    |                      | La aplicación Everbridge<br>en su teléfono desde la                                                                                                    |
| 送 SELECCIONE    | "Crear una cuenta"                                                                                                    |                      | tienda Apple o Google Play<br>e instálela                                                                                                    |
| <b>REVISE</b>   | Revise el perfil y<br>seleccione "Guardar<br>y continuar"                                                                                       | IȚ⊐ INICIE<br>SESIÓN | Utilice la misma<br>información de inicio de<br>sesión (nombre de usuario                                                                                                    |
| ÎП COMPLETE     | Su perfil y seleccione<br>"Guardar y continuar"                                                                                                 |                      | y contrasena) que utilizo<br>cuando creó su cuenta en<br>ecalert.org                                                                                                    |